## WLZ-verpleeghuispatiënten inrichting Medicom

| Instell<br>Laatste | en van een (fictieve)verzekeraar voor WLZ-patiënten<br>wijziging januari 2024                                                                                                    |                                                                                                    |                                                                                                    |                                                                                                    |                                                                                                    |                                                                                                    |
|--------------------|----------------------------------------------------------------------------------------------------|----------------------------------------------------------------------------------------------------|----------------------------------------------------------------------------------------------------|----------------------------------------------------------------------------------------------------|----------------------------------------------------------------------------------------------------|----------------------------------------------------------------------------------------------------|
|                    | De WLZ-patiënten in een instelling waarbij de instelling betaler is<br>worden als reguliere patiënt (GEEN NONI) ingevoerd in Medicom. Zij<br>worden gekoppeld aan een (fictieve)verzekeraar.<br>Op deze manier blijven de gegevens van patiënt beschikbaar voor de<br>waarneming, worden deze patiënten meegenomen in de<br>declaratieruns en krijgt u een apart overzicht/factuur voor de<br>instelling na het uitvoeren van een declaratierun.<br>In de onderstaande werkinstructie staan de stappen beschreven om<br>een (fictieve) zorgverzekeraar lokaal in Medicom in te stellen en de<br>patiënten te koppelen. |                                                                                                    |                                                                                                    |                                                                                                    |                                                                                                    |                                                                                                    |
| keraar             | Een (f<br>zorgva<br>Ooste<br>U dier<br>afwijk<br>instell<br>Staat<br>indien<br>Ooste<br>cluste<br>De vo<br>aange<br>Derde                                                                                                    | fictieve) zorg<br>erzekeraar s<br>rhout4).<br>erbeheer kan<br>t deze verv<br>ende tarieve<br>ing.<br>de betreffer<br>en om een<br>rhout4. Hier<br>rbeheer@co<br>lgende derd<br>emaakt:<br>e verzekera<br>Prisma<br>Amarant<br>St. Mijzo V<br>Kempenha<br>SOVAK<br>Egala Zorg<br>St. Citium<br>St. Mijzo E<br>St. Mijzo E<br>St. Mijzo E<br>St. Mijzo E<br>St. Mijzo E               | gverzekeraar<br>staat geregis<br>n deze zorgv<br>olgens zelf k<br>en in te voer<br>nde instelling<br>nieuwe inste<br>voor stuurt<br>onnegion.nl.<br>e instellinger<br>aar<br>(olckaert hos<br>leghe<br>g<br>Buurstede 17<br>De Doelen Vp<br>en) AQ 98                                                                                                    | vph<br>vis een inst<br>treerd in he<br>erzekeraars<br>okaal te zet<br>en in het pi<br>i er niet bij<br>lling aan te<br>u een beric<br>n(verzekera                                                                                                    | elling die<br>et HIS (op<br>s centraal<br>ten en ind<br>restatiecon<br>dan kunt<br>laten mal<br>ht met een<br>aars) zijn o<br><b>Memo</b><br>PR<br>MA<br>VH<br>KE<br>SV<br>EZ<br>CI<br>MY<br>MB<br>ML                                                                                                    | als<br>cluster<br>voor u aanmaken.<br>lien nodig<br>ntract van deze<br>u een verzoek<br>ken op het cluster<br>n verzoek naar<br>centraal<br><b>Verz. Nr.</b><br>58<br>76<br>90<br>71<br>3333573<br>10002<br>10001<br>10004<br>10005<br>10007                                                                                                    |
|                    | Instell<br>Laatste                                                                                                    | Instellen van<br>Laatste wijzigin<br>De Wl<br>worde<br>worde<br>Op de<br>waarr<br>declar<br>instell<br>In de<br>een (f<br>patiër<br>keraar<br>Een (f<br>zorgv<br>Ooste<br>U dier<br>afwijk<br>instell<br>Staat<br>indier<br>Ooste<br>Cluste<br>U dier<br>afwijk<br>instell<br>Staat<br>indier<br>Ooste<br>Cluste<br>U dier<br>afwijk<br>instell<br>De vo<br>aange<br>De vo<br>aange | Instellen van een (fictieve<br>Laatste wijziging januari 202<br>De WLZ-patiënter<br>worden als regulie<br>worden gekoppele<br>Op deze manier b<br>waarneming, word<br>declaratieruns en<br>instelling na het u<br>In de onderstaand<br>een (fictieve) zorg<br>patiënten te kopp<br>Een (fictieve) zorg<br>osterhout4).<br>Clusterbeheer kar<br>U dient deze verv<br>afwijkende tarieve<br>instelling.<br>Staat de betreffer<br>indienen om een<br>Oosterhout4. Hier<br>clusterbeheer@cc<br>De volgende derd<br>aangemaakt:<br>Derde verzekera<br>- Prisma<br>- Amarant<br>- St. Mijzo V<br>- Kempenha<br>- SOVAK<br>- Egala Zorg<br>- St. Citium<br>- St. Mijzo E<br>- St. Mijzo E<br>- St. Mijzo E<br>- St. Mijzo E<br>- St. Mijzo E | Instellen van een (fictieve)verzekeraa<br>Laatste wijziging januari 2024<br>De WLZ-patiënten in een inste<br>worden als reguliere patiënt (4<br>worden gekoppeld aan een (fi<br>Op deze manier blijven de geg<br>waarneming, worden deze pat<br>declaratieruns en krijgt u een<br>instelling na het uitvoeren var<br>In de onderstaande werkinstru<br>een (fictieve) zorgverzekeraar<br>patiënten te koppelen.<br>Een (fictieve) zorgverzekeraar<br>zorgverzekeraar staat geregis<br>Oosterhout4).<br>Clusterbeheer kan deze zorgv<br>U dient deze vervolgens zelf k<br>afwijkende tarieven in te voer<br>instelling.<br>Staat de betreffende instelling<br>indienen om een nieuwe inste<br>Oosterhout4. Hiervoor stuurt of<br>clusterbeheer@conneqion.nl.<br>De volgende derde instellingen<br>aangemaakt:<br>Derde verzekeraar<br>- Prisma<br>- Amarant<br>- St. Mijzo Volckaert hos<br>- Kempenhaeghe<br>- SOVAK<br>- Egala Zorg<br>- St. Citium<br>- St. Mijzo Buurstede 17<br>- St. Mijzo De Doelen Vp<br>- ASVZ (Rijen) AQ 98 | Instellen van een (fictieve)verzekeraar voor WL<br>Laatste wijziging januari 2024<br>De WLZ-patiënten in een instelling waart<br>worden als reguliere patiënt (GEEN NONI<br>worden gekoppeld aan een (fictieve)verz<br>Op deze manier blijven de gegevens van<br>waarneming, worden deze patiënten mee<br>declaratieruns en krijgt u een apart overz<br>instelling na het uitvoeren van een declai<br>In de onderstaande werkinstructie staan<br>een (fictieve) zorgverzekeraar lokaal in M<br>patiënten te koppelen.<br>Een (fictieve) zorgverzekeraar is een inst<br>zorgverzekeraar staat geregistreerd in he<br>Oosterhout4).<br>Clusterbeheer kan deze zorgverzekeraars<br>U dient deze vervolgens zelf lokaal te zet<br>afwijkende tarieven in te voeren in het p<br>instelling.<br>Staat de betreffende instelling er niet bij<br>indienen om een nieuwe instelling aan te<br>Oosterhout4. Hiervoor stuurt u een beric<br>clusterbeheer@conneqion.nl.<br>De volgende derde instellingen(verzekera<br>aangemaakt:<br><b>Derde verzekeraar</b><br>- Prisma<br>- Amarant<br>- St. Mijzo Volckaert hospice<br>- Kempenhaeghe<br>- SOVAK<br>Egala Zorg<br>- St. Citium<br>- St. Mijzo<br>- St. Mijzo Buurstede 17 Vph<br>- St. Mijzo De Deelen Vph<br>- ASVZ (Rijen) AQ 98 | Instellen van een (fictieve)verzekeraar voor WLZ-patiënte<br>Laatste wijziging januari 2024<br>De WLZ-patiënten in een instelling waarbij de inste<br>worden als reguliere patiënt (GEEN NONI) ingevoe<br>worden gekoppeld aan een (fictieve)verzekeraar.<br>Op deze manier blijven de gegevens van patiënt be<br>waarneming, worden deze patiënten meegenomen<br>declaratieruns en krijgt u een apart overzicht/factu<br>instelling na het uitvoeren van een declaratierun.<br>In de onderstaande werkinstructie staan de stappe<br>een (fictieve) zorgverzekeraar lokaal in Medicom in<br>patiënten te koppelen.<br>Keraar<br>Een (fictieve) zorgverzekeraar is een instelling die<br>zorgverzekeraar staat geregistreerd in het HIS (op<br>Oosterhout4).<br>Clusterbeheer kan deze zorgverzekeraars centraal<br>U dient deze vervolgens zelf lokaal te zetten en ind<br>afwijkende tarieven in te voeren in het prestatiecor<br>instelling.<br>Staat de betreffende instelling aan te laten mai<br>Oosterhout4. Hiervoor stuurt u een bericht met eet<br>clusterbeheer@conneqion.nl.<br>De volgende derde instellingen(verzekeraars) zijn o<br>aangemaakt:<br>Derde verzekeraar<br>PR<br>- Amarant<br>- Prisma<br>- Prisma<br>- Prisma<br>- Prisma<br>- Amarant<br>- St. Mijzo Volckaert hospice<br>- SOVAK<br>- Egala Zorg<br>- St. Mijzo<br>- St. Mijzo Buurstede 17 Vph<br>MB<br>- ASVZ (Rijen) AQ 98 |

| Stap 1.                                                    |                                                                                                    |  |  |  |  |  |
|------------------------------------------------------------|----------------------------------------------------------------------------------------------------|--|--|--|--|--|
| •                                                          | noe kunt u een instelling als zorgverzekeraar lokaal binnen de                                                                                                    |  |  |  |  |  |
|                                                            | praktijk plaatsen?                                                                                                    |  |  |  |  |  |
| Lokaal plaatsen                                            |                                                                                                    |  |  |  |  |  |
| derde                                                      | Ga hiervoor naar:                                                                                                    |  |  |  |  |  |
| zorgverzekeraar                                            |                                                                                                    |  |  |  |  |  |
| _                                                          | Hoofdmenu – Onderhoud en afdrukken bestanden – Onderhoud                                                                                                    |  |  |  |  |  |
|                                                            | zorgverzekeraars [praktiik] –                                                                                                    |  |  |  |  |  |
|                                                            |                                                                                                    |  |  |  |  |  |
|                                                            | The sector burgers of the large burgers have been been been been been been been be                                                                                                    |  |  |  |  |  |
|                                                            | Onderhoud en afdrukken bestanden                                                                                                    |  |  |  |  |  |
|                                                            | 📔 🕀 🔚 Onderhoud derden                                                                                                    |  |  |  |  |  |
|                                                            | Onderhoud tabellen                                                                                                    |  |  |  |  |  |
|                                                            | Onderhoud definities LAB-aanvragen                                                                                                    |  |  |  |  |  |
|                                                            |                                                                                                    |  |  |  |  |  |
|                                                            | Doderboud declaratietabellen                                                                                                    |  |  |  |  |  |
|                                                            |                                                                                                    |  |  |  |  |  |
|                                                            | Insteller protocol maskers                                                                                                    |  |  |  |  |  |
|                                                            |                                                                                                    |  |  |  |  |  |
|                                                            | 1. Zoek nu eerst de juiste instelling op <b>naam</b> . Gebruik de filteren                                                                                                    |  |  |  |  |  |
|                                                            | functie om de instelling te zoeken in de lijst.                                                                                                    |  |  |  |  |  |
|                                                            |                                                                                                    |  |  |  |  |  |
|                                                            | <b>2. Dubbelklik</b> nu op de regel met de (derde)zorgverzekeraar en                                                                                                    |  |  |  |  |  |
|                                                            | open de disciplinegegevens.                                                                                                    |  |  |  |  |  |
|                                                            |                                                                                                    |  |  |  |  |  |
|                                                            | 3 Selecteer de regel <b>Medicom</b> . Met de ontie <b>Nieuw</b> kunt u de                                                                                                    |  |  |  |  |  |
|                                                            | <b>5.</b> Selecteer de regel <b>Medicom.</b> Met de optie <b>Nieuw</b> kunt û de                                                                                                    |  |  |  |  |  |
|                                                            | prakujk specifieke derde verzekeraar invoeren.                                                                                                    |  |  |  |  |  |
|                                                            |                                                                                                    |  |  |  |  |  |
|                                                            | & Zorgverzekeraar                                                                                                    |  |  |  |  |  |
|                                                            |                                                                                                    |  |  |  |  |  |
|                                                            | Corgverzekeraars                                                                                                    |  |  |  |  |  |
|                                                            | Acties                                                                                                    |  |  |  |  |  |
|                                                            | Acties                                                                                                    |  |  |  |  |  |
|                                                            | Acties     Acties     Image: Construction of the second second      |  |  |  |  |  |
|                                                            | Acties       Acties       Image: Second second second |  |  |  |  |  |
|                                                            | Acties       Acties       Image: Construction of the second second  |  |  |  |  |  |
|                                                            | Acties         Acties         Image: Constraint of the second second seco                       |  |  |  |  |  |
|                                                            | Acties         Acties         Image: Constraint of the second second seco                       |  |  |  |  |  |
|                                                            | Acties     Acties     Acties     Image: Code:     Image: Code:     Derde:     Derde:     Derde:     Derde:     Derde:     Derde:     Derde:     Derde:     Derde:     Derde:     Derde:     Derde:     Derde:     Derde:     Derde:     Derde:     Derde:     Derde:     Derde:     Derde:     Derde:     Derde:      Discipline     Discipline                                                                                                    |  |  |  |  |  |
|                                                            | Acties     Acties     Acties     Image: Code:     Image: Code:     Derde:   DERDE                                                                                                    |  |  |  |  |  |
|                                                            | Acties     Acties     Image: Code:     Image: Code:   Image: Code:   Image: Code:   Image: Code:   Image: Code:   Image: Code:   Image: Code:   Image: Code:   Image: Code:   Image: Code:   Image: Code:   Image: Code:   Image: Code:   Image: Code:   Image: Code:   Image: Code:   Image: Code:   Image: Code:   Image: Code:    Image: Code:   Image: Code:   Image: Code:   Image: Code:   Image: Code:   Image: Code:   Image: Code:   Image: Code:   Image: Code:   Image: Code:   Image: Code:   Image: Code:   Image: Code:   Image: Code:   Image: Code: Code:                                                                                                    |  |  |  |  |  |
|                                                            | Acties     Acties     Image: Code:     Image: Code:     Image: Code:     Image: Code:     Image: Code:     Image: Code:     Image: Code:     Image: Code:     Image: Code:     Image: Code:     Image: Code:     Image: Code:     Image: Code:     Image: Code:   Image: Code: Code:   Image: Code: Code: Code:   Image: Code: Code: Code: Code: Code: Code: Code: Code: Code: Code: Code: Code: Cod                                                                                                    |  |  |  |  |  |
| Stan 2                                                     | Acties         Acties         Image: Construct of the state of the state of th                       |  |  |  |  |  |
| Stap 2.                                                    | Acties         Acties         Image: Corgverzekeraars         Acties         Image: Corgverzekeraar         Image: Corgverzekeraar         Image: Cor                                                                                                    |  |  |  |  |  |
| Stap 2.                                                    | Acties         Acties         Image: Corgverzekeraars         Image: Corgverzekeraars         Image: Corgverzekeraars         Image: Corgverzekeraars         Image: Corgverzekeraar         Image: Corgverzekeraar                                                                                                    |  |  |  |  |  |
| Stap 2.<br>Instellingen voor                               | Acties         Acties         Image: Corgverzekeraar         Orgverzekeraar         Image: Code:         Image: Code:                                                                                                    |  |  |  |  |  |
| Stap 2.<br>Instellingen voor<br>de fictieve                | Arties         Arties         Image: Corgverzekeraar         Image: Corgverzekeraar                                                                                                    |  |  |  |  |  |
| Stap 2.<br>Instellingen voor<br>de fictieve<br>verzekeraar | Arties         Arties         Image: Corgverzekeraars         Image: Corgverzekeraars         Image: Corgverzeker                                                                                                    |  |  |  |  |  |
| Stap 2.<br>Instellingen voor<br>de fictieve<br>verzekeraar | Acties         Acties         Image: Construct of the state of the state of th                       |  |  |  |  |  |
| Stap 2.<br>Instellingen voor<br>de fictieve<br>verzekeraar | Acties       Acties         Image: Stichting de       Image: Stichting de Derden         Image: Stichting de       Image: Stichting de Derden         Image: Stichting de       <                                                                                                    |  |  |  |  |  |
| Stap 2.<br>Instellingen voor<br>de fictieve<br>verzekeraar | Acties       Acties         Image: Code of the second second s      |  |  |  |  |  |

| Stap 3.<br>Afwijkende<br>tarieven<br>Stap 4. | Indien de instelling niet de standaard voert dan kunt u lokaal eigen<br>tarieven invoeren. U kunt via praktijkbeheer specifieke tarieven<br>invoeren via de optie: Onderhoud en afdrukken tarieven<br>Ga naar:<br>- Onderhoud prestatiecontracten<br>- Contracten met zorgverzekeraars - lokaal contract<br>Instelling per patiënt |  |  |  |  |  |
|----------------------------------------------|----------------------------------------------------------------------------------------------------|--|--|--|--|--|
| Vorzekonorzacz                               | Open con patiëntendersies en sa in het tabhlad Administratie and de                                                                                                    |  |  |  |  |  |
| verzekeraar per<br>patiënt instellen.        | declaratiegegevens.                                                                                                    |  |  |  |  |  |
|                                              |                                                                                                    |  |  |  |  |  |
|                                              | Acties                                                                                                    |  |  |  |  |  |
|                                              | Overzichten                                                                                                    |  |  |  |  |  |
|                                              | Patient                                                                                                    |  |  |  |  |  |
|                                              | Administratie                                                                                                    |  |  |  |  |  |
|                                              | Verrichtingen                                                                                                    |  |  |  |  |  |
|                                              | Openstaande oosten debiteur                                                                                                    |  |  |  |  |  |
|                                              | Openstaande posten bebreur                                                                                                    |  |  |  |  |  |
|                                              | Dedarategegevens                                                                                                    |  |  |  |  |  |
|                                              |                                                                                                    |  |  |  |  |  |
|                                              | Het onderstaand venster wordt getoond.                                                                                                    |  |  |  |  |  |
|                                              | Peclaratiegegevens                                                                                                    |  |  |  |  |  |
|                                              | Acties                                                                                                    |  |  |  |  |  |
|                                              | /                                                                                                    |  |  |  |  |  |
|                                              | -Wijzigen De heer DENEN [HAMLET, 48]<br>Stamgegevens<br>Betaler: C Derde @ Patient                                                                                                    |  |  |  |  |  |
|                                              |                                                                                                    |  |  |  |  |  |
|                                              | H. DENEN Patientrummer: 661775                                                                                                    |  |  |  |  |  |
|                                              | Basisverzekering: ZK Zilveren Kruis Zorgverzekeringen N.V.                                                                                                    |  |  |  |  |  |
|                                              | Polisnummer: 16021603                                                                                                    |  |  |  |  |  |
|                                              | Automatische incasso: Nee Wijzigen                                                                                                    |  |  |  |  |  |
|                                              | Kopiededaratie:                                                                                                    |  |  |  |  |  |
|                                              | Ded. basis via pat: 🕫 Ja C Nee C Instelling basisverzekering Altijd dedareren: 🙃 Ja C Nee C Instelling basisverzekering                                                                                                    |  |  |  |  |  |
|                                              | Betaler: C Geen betaler  C Derde C Patient                                                                                                    |  |  |  |  |  |
|                                              | AMARA 🔛 👀 🛠 Stichting Amarant Derdenummer: 76                                                                                                    |  |  |  |  |  |
|                                              | Basisverzekering:                                                                                                    |  |  |  |  |  |
|                                              | Polisnummer: Naam declaratie:                                                                                                    |  |  |  |  |  |
|                                              | Straat: Huisnummer: Postcode: Woonplaats:                                                                                                    |  |  |  |  |  |
|                                              | Telefoon:                                                                                                    |  |  |  |  |  |
|                                              |                                                                                                    |  |  |  |  |  |
|                                              | OK Annuleren Skulten                                                                                                    |  |  |  |  |  |
|                                              |                                                                                                    |  |  |  |  |  |
|                                              | Het scherm <i>declaratiegegevens</i> bestaat uit twee gedeeltes:                                                                                                    |  |  |  |  |  |
|                                              | 2. De declaratiegegevens (dit is Medicom specifiek                                                                                                    |  |  |  |  |  |

|                         | <ul> <li>In het Stamgegevens gedeelte laat je de COV-gegevens van de<br/>patiënt, zodat de apotheek deze gegevens kan gebruiken. Bij de<br/>rubriek betaler (geel gearceerd onderstaand) voert u de fictieve<br/>zorgverzekeraar in.</li> <li>Vul in de declaratiegegevens als volgt in: <ol> <li>Decl. Basis via pat: Ja</li> <li>Altijd declareren: Ja</li> <li>Betaler: derde</li> <li>Voer vervolgens de juiste derde</li> </ol> </li> </ul>                                                                                                    |  |  |  |  |  |  |
|-------------------------|----------------------------------------------------------------------------------------------------|--|--|--|--|--|--|
|                         | Dedaratiegegevens Automatische incasso: Nee Wijzigen                                                                                                    |  |  |  |  |  |  |
|                         |                                                                                                    |  |  |  |  |  |  |
|                         | Kopiededaratie:                                                                                                    |  |  |  |  |  |  |
|                         | Ded. basis via pat: • Ja C Nee C Instelling basisverzekering Altijd dedareren: • Ja C Nee C Ins                                                                                                    |  |  |  |  |  |  |
|                         | Betaler: C Geen betaler C Patient                                                                                                    |  |  |  |  |  |  |
|                         | Kenmerk betaler:                                                                                                    |  |  |  |  |  |  |
|                         | Basisverzekering:                                                                                                    |  |  |  |  |  |  |
|                         | Polisnummer: Naam declaratie: Straat: Postcode: Telefoon:                                                                                                    |  |  |  |  |  |  |
|                         |                                                                                                    |  |  |  |  |  |  |
| Boeken<br>verrichtingen | Zodra dit is ingesteld en er wordt voor deze patiënt een verrichting<br>geboekt dan zal de nota geboekt worden op de fictieve<br>zorgverzekeraar/stichting.                                                                                                    |  |  |  |  |  |  |
|                         | Verrichtingen registratie<br>Boeking soort: Rekening<br>Declaratie<br>Declaratie praktijk: NN   Huisartsenpraktijk RemcoV                                                                                                    |  |  |  |  |  |  |
|                         | Debiteur: O Patient O Derde O Incidenteel                                                                                                    |  |  |  |  |  |  |
|                         | DERDE       Image: Image: Image |  |  |  |  |  |  |

| Factuur maken | <ul> <li>Een factuur maken voor alle patiënten die op de fictieve zorgverzekeraar staan.</li> <li>U boekt een verrichting voor deze patiënten. Wanneer de praktijk de verrichtingen gaat declareren worden deze voor de specifieke instellingen gebundeld op één nota. Zie weergave in het onderstaande voorbeeld met een fictief dossier.</li> </ul> |                      |  |  |  |  |  |  |
|---------------|----------------------------------------------------------------------------------------------------|----------------------|--|--|--|--|--|--|
|               |                                                                                                    |                      |  |  |  |  |  |  |
|               | Stichting de Derden<br>Hapert                                                                                                    |                      |  |  |  |  |  |  |
|               | Declaratie : 0000096 Datum : 11 september 2017                                                                                                    |                      |  |  |  |  |  |  |
|               | Patient/Datum Behandeling                                                                                                    | Bedrag               |  |  |  |  |  |  |
|               | 15-04-1963 De heer H Verhagen , nr: 00000000123<br>28 februari 2018 Consult<br>18-01-1995 De heer e Verhagen , nr: 0000000000<br>28 februari 2018 Consult                                                                                                    | 9,59<br>9,59<br>9,59 |  |  |  |  |  |  |
|               |                                                                                                    | TOTAAL EUR 19,18     |  |  |  |  |  |  |